## Publier un lien vers un site pédagogique

http://ticestrasbourg.site.ac-strasbourg.fr/ressources/des-liens/portail-maternelle/

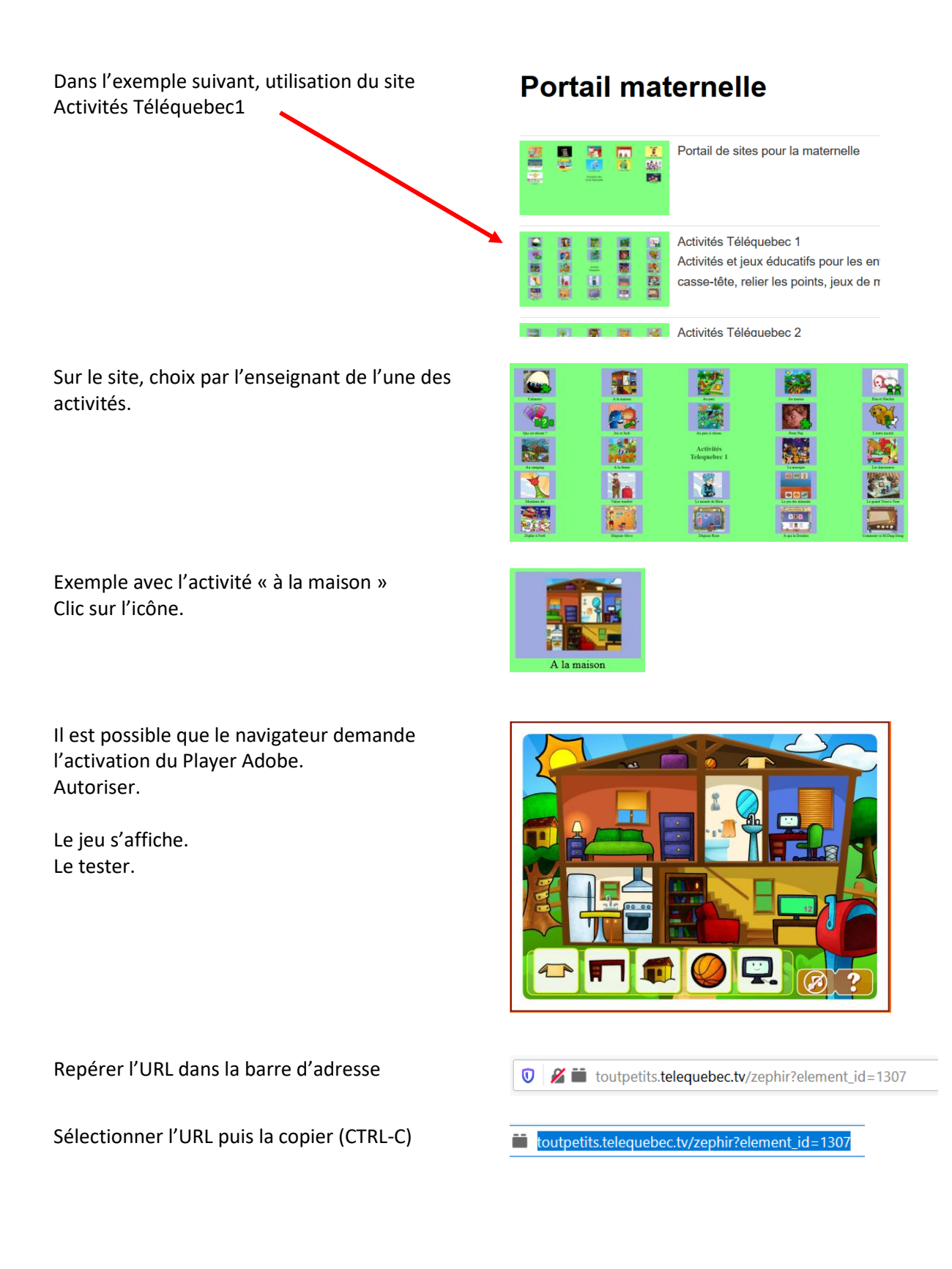

## Publier un lien vers un site pédagogique

| Sur le site de l'école, se rendre sur la page<br>spécifique de sa classe.<br>En mode « tableau de bord » (pour modifier la<br>page, saisir une petite introduction et un texte<br>qui sera le lien (ici : C'est parti.) | Classe 1                                                                   |
|----------------------------------------------------------------------------------------------------|----------------------------------------------------------------------------|
|                                                                                                    | Permalien : http://ticestrasbourg.site.ac-strasbourg.fr/classe-1/ Modifier |
|                                                                                                    | 97 Ajouter un média                                                        |
|                                                                                                    | Paragraphe • B $I \coloneqq := :: :: :: :: :: :: :: :: :: :: :: :: $       |
|                                                                                                    | Un jeu pour le vocabulaire de a maison :                                   |
|                                                                                                    | C'est parti.                                                               |
|                                                                                                    |                                                                            |
| Sélectionner le texte du futur lien.                                                                                                    | Un jeu pour le vocabulaire de a r                                          |
|                                                                                                    | C'est parti.                                                               |
| Cliquer sur l'icône « insérer un lien »                                                                                                    |                                                                            |
|                                                                                                    |                                                                            |
| Dans la fenêtre qui s'ouvre                                                                                                    | C'est parti.                                                               |
|                                                                                                    | Collez ou saisissez l'URL à rechercher                                     |
| coller l'URL (CTRL-V)                                                                                                    | C'est parti.                                                               |
|                                                                                                    | vutpetits.telequebec.tv/zephir?element_id=1307                             |
| Cliquer sur la roue dentée (ontions du lien)                                                                                                    |                                                                            |
| cilquer sur la roue dentee (options du lien)                                                                                                    |                                                                            |
| Cocher « ouvrir le lien dans un nouvel onglet ».                                                                                                    | Insérer/modifier un lien                                                   |
| Ceci ouvrira le ieu dans un autre onglet du                                                                                                    | Saisissez l'URL de destination                                             |
| navigateur et ne fera as disparaître le site de<br>l'école.                                                                                                    | Adresse web http://toutpetits.telequebec.tv/zephir?eleme                   |
|                                                                                                    | Texte du lien C'est parti.                                                 |
|                                                                                                    |                                                                            |
| Cliquer sur Mettre à jour.                                                                                                    | Mettre à jour                                                              |
| Line fois revenu sur la page, cliquer sur Publier                                                                                                    |                                                                            |
| ou Mettre à jour si la page avait déjà été créée.                                                                                                    | Publier                                                                    |
|                                                                                                    |                                                                            |